# Nástup zaměstnance

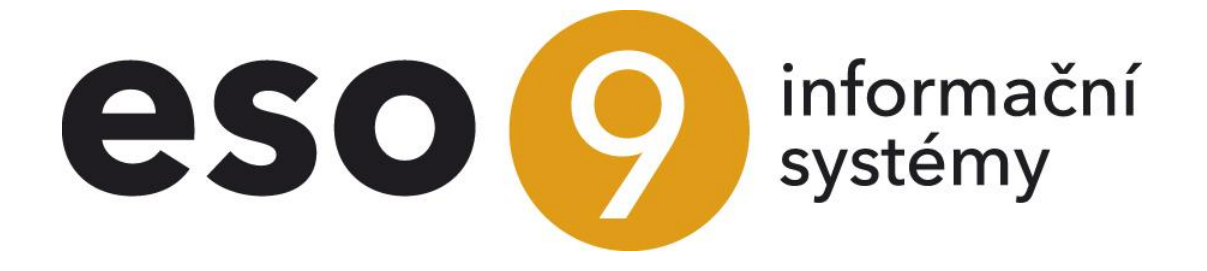

ESO9 intranet, a.s. U Mlýna 22 141 00, Praha

• • • • • www.eso9.cz

Strana 1 (celkem 12)

| Popis                                                                   | 3  |
|-------------------------------------------------------------------------|----|
| Navedení nového pracovníka                                              | 3  |
| Osobní data (činnost 1.1.1.1 Osobní data), Osobní údaje (činnost 2.1.1) | 3  |
| Pracovní vztahy (činnosti 1.1.1.3 a 2.1.3)                              | 4  |
| Trvalé MS k osobě (činnosti 1.1.1.2 a 2.1.3)                            | 6  |
| Trvalé MS k PV (činnosti 1.1.1.4 a 2.1.4)                               | 7  |
| Přihláška na zdravotní pojišťovnu (činnost 2.3.2.1)                     | 9  |
| Přihláška do registru pojištěnců ČSSZ (činnost 1.1.6.4)                 | 10 |

. . . .

# Popis

Při nástupu nového zaměstnance je třeba zadat do systému ESO9 PAM jeho základní osobní údaje a údaje o pracovním vztahu. Navedení těchto údajů slouží jednak pro správný výpočet mzdy pracovníka, jednak pro splnění základních povinností zaměstnavatele vůči příslušné zdravotní pojišťovně a OSSZ.

Základní navedení nástupu nového pracovníka lze v IS ESO9 PAM provést prostřednictvím několika činností:

- Osobní data
- Trvalé MS k osobě
- Pracovní vztahy
- Trvalé MS k PV
- Splnění zákonných povinností zaměstnavatele při nástupu nového pracovníka vůči zdravotním pojišťovnám a OSSZ

Odkazy na výše zmíněné činnosti se obvykle nacházejí na vstupní stránce uživatele v sekci Mzdy – Trvalé údaje, popřípadě v sekci Personalistika – Evidence osob.

# Navedení nového pracovníka

# Osobní data (činnost 1.1.1.1 Osobní data), Osobní údaje (činnost 2.1.1)

Při nástupu nového pracovníka je nutné nejprve založit v ESO9 PAM novou Osobu. Toto je možné provést v činnosti 1.1.1.1 Osobní data (v sekci Mzdy) nebo v činnosti 2.1.1 Osobní údaje (v sekci Personalistika).

Pomocí tlačítka Nový založíme novou osobní kartu pracovníka.

Na základě předvyplněných parametrů aplikace (tyto parametry jsou zadány v rámci implementace ESO9 PAM příslušným konzultantem) se nabídne v nové kartě osobní číslo pracovníka, účetní skupina a kód výplatního místa. Tyto údaje lze uživatelsky přepsat. Do této karty je nutné vyplnit příjmení, jméno, titul, místo narození a rodné číslo pracovníka. Na základě zadaného rodného čísla se automaticky dopočítá datum narození, pohlaví a datum předpokládaného odchodu do důchodu. Dále je nutné doplnit kód kmenového střediska pracovníka (toto má vliv na zaúčtování mzdy při účtování mzdových nákladů na střediska).

| Osoba                               |                                    |                                              | 2 🏓                                               | 7 📚 🖗 🛯 🍇 🐋 🕗                          |
|-------------------------------------|------------------------------------|----------------------------------------------|---------------------------------------------------|----------------------------------------|
| Pracovní vztahy, Trv                | alé mzdové složky, Vlastnosti, Kva | lifikace, Minulá zaměstnání, Plán kariéry, J | Adresy, <u>Rodinní příslušníci, Poznámky, Osc</u> | <u>ba ve skupině</u>                   |
| Osobní číslo                        | 0007                               |                                              | COMPANY S                                         |                                        |
| Příjmení                            | Adamová                            |                                              | 1201                                              |                                        |
| Jméno                               | Jitka                              |                                              |                                                   |                                        |
| Titul před jménem                   |                                    |                                              | - North                                           |                                        |
| Titul za jménem                     |                                    |                                              |                                                   |                                        |
| Rodné příjmení                      | Kučerová                           | Fotografie                                   | fotografie/000006.jpg                             |                                        |
| Rodné číslo                         | 6459172247                         | Datum narození                               | 17.9.1964                                         |                                        |
| Místo narození                      | Olomouc                            | Pohlaví                                      | Žena 🔻                                            |                                        |
| Datum odchodu do důchodu            | 17.9.2027                          | Ruční vstup odchodu do důchodu               | Ne 🔻                                              |                                        |
| Datum skutečného odchodu do důchodu |                                    | Uživatel                                     |                                                   |                                        |
| Kód kmen, střediska                 | 01                                 | Kód výplatního místa                         | 1                                                 |                                        |
| Účetní skupina                      | MZ331                              | Zakázka                                      |                                                   |                                        |
| Je uchazečem                        | Ne 🔻                               | Počet nabídnutých PM                         | 5                                                 |                                        |
| Aktivní                             | Ano 🔻                              | E-mail                                       |                                                   |                                        |
| Aktivní                             |                                    |                                              |                                                   | <u>Vhodná pracovní místa pro osobu</u> |
|                                     | > >>                               | Uložit Nový Storno Sma                       | izat                                              | Menu                                   |

Pole Je uchazečem (pokud pracujete v činnosti 2.1.1 Osobní údaje) slouží k rozlišení pracovníků od uchazečů o zaměstnání. V případě, že má osoba v poli Je uchazečem příznak ANO, tak se nezobrazuje v sekci mzdy. Dále je možné v činnosti 2.1.1 připojit prostřednictvím pole Fotografie, kam se zadá cesta k adresáři s uloženými foty pracovníků, připojit fotografii konkrétní osoby.

• • • • • • www.eso9.cz

Z osobní karty pracovníka se prostřednictvím odkazu Adresy dostaneme do tabulky adres pracovníka.

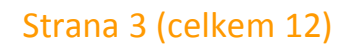

| Osoba                                                                                                    |                                                                   |                   |                                          |                                                                                                    | ( 🔽 🏓 🏹 😂 🔇 .                 | 📄 🎽 🤧 🕑  |
|----------------------------------------------------------------------------------------------------|-------------------------------------------------------------------|-------------------|------------------------------------------|----------------------------------------------------------------------------------------------------|-------------------------------|----------|
|                                                                                                    |                                                                   | VI                | astnosti, <u>Kvalifikace,</u> Minulá zam | <u>ěstnání, Plán kariéry, Rodinní příslušníci, Poznámk</u>                                                                 | <u>ky</u>                     |          |
| Osobní číslo                                                                                                    |                                                                   | 0007              |                                          |                                                                                                    |                               |          |
| Příjmení                                                                                                    |                                                                   | Adamová           |                                          | Jméno                                                                                                    | Jitka                         |          |
| Titul před jménen                                                                                                 | n                                                                 |                   |                                          | Titul za jménem                                                                                                    |                               |          |
| Rodné příjmení                                                                                                    |                                                                   | Kučerová          |                                          | Pohlaví:                                                                                                    | Žena 🔻                        |          |
| Rodné číslo                                                                                                    |                                                                   | 6459172247        |                                          | Datum narození                                                                                                    | 17.9.1964                     |          |
| Místo narození                                                                                                    |                                                                   | Olomouc           |                                          | Je uchazeč                                                                                                    | Ne 🔻                          |          |
| Kód kmen. střed                                                                                                   | <u>liska</u>                                                      | 01                |                                          | Kód výplatního místa                                                                                                    | 1                             |          |
| Cúčetní skupina                                                                                                   |                                                                   | MZ331             |                                          |                                                                                                    |                               |          |
|                                                                                                    | << <                                                              | > >>              | Uložit                                   | Nový Storno Smazat                                                                                                    |                               | Menu     |
|                                                                                                    |                                                                   |                   |                                          |                                                                                                    |                               |          |
|                                                                                                    |                                                                   |                   |                                          |                                                                                                    |                               |          |
| Adresa                                                                                                    |                                                                   |                   |                                          |                                                                                                    | 🕞 👂 🏹 📚 🔅                     | D 💥 🐋 😧  |
| Adresa<br>Ulice                                                                                                   | Velkomoravká                                                      |                   |                                          | Číslo domu                                                                                                    | A                             | D 🏹 🐳 😧  |
| Adresa<br>Ulice<br>Místo                                                                                          | Velkomoravká<br>Olomouc                                           |                   |                                          | Číslo domu<br>Číslo dodau<br>PSČ dodací pošty                                                                              | 44<br>77900 / Olemour 9 Neřed | in X 🐳 😢 |
| Adresa<br>Ulice<br>Místo<br>®Okres                                                                                | Velkomoravká<br>Olomouc                                           |                   |                                          | Číslo domu<br><sup>4</sup> PSČ dodací pošty<br><sup>4</sup> Region                                                         | 44<br>77900 / Olomouc 9 Neřed | n        |
| Adresa<br>Ulice<br>Místo<br>® <u>Okres</u><br>®Stát                                                               | Velkomoravká<br>Olomouc                                           | zá renublika      |                                          | Číslo domu<br><sup>¶</sup> <u>PSČ dodací pošty</u><br>¶ <u>Region</u><br>Telefon                                           | 44<br>77900 / Olomouc 9 Neřed | n        |
| Adresa<br>Ulice<br>Místo<br><sup>®</sup> <u>Okres</u><br><sup>®</sup> Stát<br>Druh adresy                         | Velkomoravká<br>Olomouc<br>CZ Česk<br>Trvalé bydliště             | ká republika      |                                          | Číslo domu<br><sup>®</sup> PSČ dodací pošty<br><sup>®</sup> Region<br>Telefon                                              | 44<br>77900 / Olomouc 9 Neřed | n        |
| Adresa<br>Ulice<br>Místo<br><sup>®</sup> <u>Okres</u><br><sup>®</sup> <u>Stát</u><br>Druh adresy<br>Platí od data | Velkomoravká<br>Olomouc<br>CZ Česk<br>Trvalé bydliště<br>1.1.2000 | tá republika<br>▼ |                                          | Číslo domu<br><sup>¶</sup> PSČ dodací pošty<br><sup>¶</sup> <u>Region</u><br>Telefon<br>Platí do data                      | 44<br>77900 / Olomouc 9 Neřed | in       |
| Adresa<br>Ulice<br>Misto<br><sup>®</sup> Okres<br><sup>®</sup> Stát<br>Druh adresy<br>Platí od data               | Velkomoravká<br>Olomouc<br>CZ Česk<br>Trvalé bydliště<br>1.1.2000 | ká republika<br>▼ | Uložit                                   | Číslo domu<br><sup>P</sup> SČ dodací pošty<br><sup>P</sup> Region<br>Telefon<br>Platí do data<br>Nový Storno <b>Smazat</b> | 44<br>77900 / Olomouc 9 Neřed | n 🏹 🐳 🥹  |

U pracovníka je možné evidovat jednu nebo více adres. Platnost jednotlivých adres lze omezit prostřednictvím polí Platí od data a Platí do data. Pracovník může mít také několik současně platných adres. Tyto lze odlišit pomocí kombo boxu Druh adresy, kde je možné zvolit jednu z nabízených možností (trvalé bydliště, přechodné bydliště, kontaktní adresa, zasílání peněz).

Dále je možné z osobní karty pracovníka přejít prostřednictvím odkazu Rodinní příslušníci do tabulky rodinných příslušníků.

| Osoba                       |                |                     |                           |                    |                    | ( 🛛 🏓 🏹 📚 🖗 🗋 | 💥 🐝 🕗 |
|-----------------------------|----------------|---------------------|---------------------------|--------------------|--------------------|---------------|-------|
|                             | <u>Vla</u>     | stnosti, Kvalifikac | :e, <u>Minulá zaměs</u> t | nání, Plán kariéry | , Adresy, Poznámky |               |       |
| Osobní číslo                | 0007           |                     |                           |                    |                    |               |       |
| Příjmení                    | Adamová        |                     |                           | Jméno              |                    | Jitka         |       |
| Titul před jménem           |                |                     |                           | Titul za j         | jménem             |               |       |
| Rodné příjmení              | Kučerová       |                     |                           | Pohlaví:           |                    | Žena 👻        |       |
| Rodné číslo                 | 6459172247     |                     |                           | Datum r            | narození           | 17.9.1964     |       |
| Místo narození              | Olomouc        |                     |                           | Je ucha            | zeč                | Ne 🔻          |       |
| Kód kmen. střediska         | 01             |                     |                           | Kód vý             | iplatniho místa    | 1             |       |
| <sup>a</sup> Účetní skupina | MZ331          |                     |                           | Je ucha            | zečem              | Ne 🔻          |       |
| Aktivní                     | Ano 🔫          |                     |                           |                    |                    |               |       |
|                             |                |                     |                           |                    |                    |               |       |
|                             |                |                     |                           |                    |                    |               |       |
|                             | < > >>         | U                   | lložit Nový               | Storno             | mazat              |               | Menu  |
|                             |                |                     |                           |                    |                    |               |       |
| Rodinný příslušník          |                |                     |                           |                    |                    | ( 🖻 🏓 🏹 😂 🖗 🗋 | 💥 🤧 🚷 |
| Příjmení Jméno              | Rodné příjmení | Rodné číslo [       | Dop Datum na              | r Typ rodinn       | Zap                |               |       |
| 🕨 Adamová Eva               |                | 856114              | 0 14.11.19                | 85 dítě            | ano                |               |       |
| Adam Karel                  |                | 861118              | 0 18.11.19                | 86 dítě            | ano                |               |       |

Do této tabulky je nutné zadat jméno, příjmení a rodné číslo rodinného příslušníka, vybrat typ tohoto rodinného příslušníka (dítě, manžel/ka, ostatní a v případě, že se jedná o děti, které mají u žen vliv na datum odchodu do důchodu, je třeba do sloupce Započitatelný pro důchod doplnit příznak ANO. V tabulce rodinných příslušníků je bezpodmínečně nutné mít navedené děti zaměstnance (včetně rodného čísla), na které tento uplatňuje daňové zvýhodnění na děti podle §35c Zákona o daních z příjmů.

#### Pracovní vztahy (činnosti 1.1.1.3 a 2.1.3)

Po založení osoby je nutné založit k této osobě pracovní vztah. Osoba může mít u zaměstnavatele jeden nebo více pracovních vztahů a to současně nebo postupně.

Strana 4 (celkem 12)

Do činnosti sloužící k pořízení pracovního vztahu je možné přejít pomocí odkazu Pracovní vztahy přímo z konkrétní Osoby popřípadě z úvodní stránky uživatele prostřednictvím odkazu Pracovní vztahy ve sloupci Mzdy nebo Personalistika či prostřednictvím činnosti 1.1.1.3 popřípadě 2.1.3 Pracovní vztahy ze stromu činností.

| 0             | soba                          |            |                                |                             |                              | ( 🛛 🏓 🏹                 | 5                | © 🗋 🎽                              | 🐋 😮        |
|---------------|-------------------------------|------------|--------------------------------|-----------------------------|------------------------------|-------------------------|------------------|------------------------------------|------------|
|               | Osobní čís                    | l Příjmení | Jméno                          | Titul před jméne            | Titul za jménem              | Rodné příjmení          | Pohl             | Rodné číslo                        | Datun 🔺    |
|               | 0007                          | Adamová    | Jitka                          |                             |                              | Kučerová                | Žena             | 6459172247                         | 17. 👻      |
| •             |                               |            |                                |                             |                              |                         |                  |                                    | + ///      |
| _             |                               |            |                                |                             |                              |                         | _                |                                    |            |
| Р             | racovní v                     | ztah       |                                |                             |                              | 🛛 🔎 🏹                   | 1 😪              | ö 🗆 🏹                              | <b>% 0</b> |
|               |                               | ]          | Trvalé mzdové slo              | ožky, Pracovní vztah ve sku | pině, <u>Pracovní smlouv</u> | ra, <u>Mzdový výměr</u> |                  |                                    |            |
| Č<br>pi<br>v: | íslo<br>racovního [i<br>ztahu | 0007/1     | Typ<br>pracovního<br>vztahu    | Hlavní PP                   | •                            |                         | Pře<br>roz       | edpokládaný<br>zsah práce          |            |
| D             | atum<br>ástupu                | 1.8.2006   | Datum<br>skutečného<br>nástupu | 1.8.2006                    |                              |                         | Kra<br>za        | átit nárok dov.<br>měsíc nástupu   | •          |
| D<br>P        | atum<br>odpisu:               | 1.8.2006   | Důvod<br>nástupu               | pracovní smlouvou 👻         |                              |                         |                  |                                    |            |
| Zi<br>di<br>m | kušební<br>oba v<br>ěsících   | 3          | Zkušební<br>doba do            | 31.10.2006                  |                              |                         | Kra<br>za<br>uki | átit nárok dov.<br>měsíc<br>ončení | •          |
| D             | atum<br>končení               |            | Důvod<br>ukončení              |                             |                              |                         | •                |                                    |            |
| A             | ktivní                        | Ano 👻      | Na dobu<br>určitou             | Ne 🔻                        |                              |                         |                  |                                    |            |
| s             | <u>Jčetní</u><br>kupina       | MZ331      | <sup>77</sup> Středisko        | 01                          |                              |                         |                  |                                    |            |
|               |                               |            | > >>                           | Uložit Nový                 | Storno Sma                   | izat                    |                  |                                    | Menu       |

Při vložení nového pracovního vztahu se automaticky vyplní položky:

- Číslo pracovního vztahu na základě nastavené číselné řady, která je nastavena v parametrech aplikace.
- Typ pracovního vztahu pokud se jedná o jiný typ pracovního vztahu než hlavní pracovní vztah, je nutné pomocí kombo boxu tento údaj změnit.
- Datum nástupu, Datum skutečného nástupu a Datum podpisu tato pole se naplní s prvním dnem aktuálního období a je nutné je přepsat dle skutečnosti.
- Zkušební doba v měsících standardně je nastavena na 3 měsíce, uživatel si ji musí upravit dle skutečně sjednané zkušební doby v pracovní smlouvě.
- Zkušební doba do datum je vypočtené na základě algoritmu datum nástupu + počet měsíců v poli Zkušební doba v měsících. Toto datum je možné změnit dle skutečnosti sjednané v pracovní smlouvě.
- Účetní skupina přebírá se z účetní skupiny na Osobě.
- Středisko přebírá se dle nastaveného střediska na Osobě.
- Na dobu určitou automaticky se předvyplňuje NE. V případě, že je pracovní vztah uzavřen na dobu určitou, je nutné tento údaj prostřednictvím kombo boxu změnit a doplnit datum ukončení pracovního vztahu
- Aktivní standardně se vyplní Ano, v případě ukončení pracovního vztahu může uživatel změnit tento stav na NE. Toto pole slouží především pro filtrování a nastavování konfigurací.

Do karty pracovního vztahu je nutné ručně vyplnit pole:

- Důvod nástupu (nejčastěji pracovní smlouva)
- Krátit nárok dov. za měsíc nástupu v případě, že za měsíc v němž pracovník nastupuje do zaměstnání, nevzniká nárok na alikvotní díl dovolené, je třeba nastavit NE, jinak ANO.
- Krátit nárok dov. za měsíc ukončení v případě, že za měsíc ukončení pracovního vztahu nevzniká pracovníkovi nárok na alikvotní díl dovolené, je třeba nastavit NE, jinak ANO
- Předpokládaný rozsah práce týká se pouze DOHOD O PROVEDENÍ PRÁCE! Zde je nutné vyplnit sjednaný počet hodin na DPP. Ze zákona je omezena možnost zadat maximálně 150 hodin v kalendářním roce.

# Trvalé MS k osobě (činnosti 1.1.1.2 a 2.1.3)

Do trvalých mzdových složek k osobě se zadávají údaje trvalého charakteru, které se týkají konkrétní osoby, např. zdravotní pojišťovna, rodinný stav, čísla účtů pro trvalé srážky ze mzdy jako jsou spoření, pojištění, exekuce atd.

| C | )soba           |                    |            |           |                     |                        |                   |                      |                          |                  |           | 🗌 🛛 🧳      | e 🍸 📚 🧯         | 🗋 🏹 🤧 🕑        |
|---|-----------------|--------------------|------------|-----------|---------------------|------------------------|-------------------|----------------------|--------------------------|------------------|-----------|------------|-----------------|----------------|
|   |                 |                    |            |           | Pracovní vztahy,    | Adresa, Rodinní příslu | ušníci, Měsíční n | nzdové složky, Pozná | mka, <u>Všechny trva</u> | lé mzdové složky |           |            |                 |                |
| C | Osobní číslo    |                    | (          | 0004      |                     |                        |                   |                      |                          |                  |           |            |                 |                |
| P | říjmení         |                    | (          | Galová    |                     |                        | Jméno             |                      |                          | Erika            |           |            |                 |                |
| Т | itul před jméne | m                  | 1          | ina.      |                     |                        | Titul za jmér     | nem                  |                          |                  |           |            |                 |                |
| F | odné přímení    |                    |            | Vová      |                     |                        | Pohlaví:          |                      |                          | Žena 🔻           |           |            |                 |                |
|   | odné číslo      |                    |            | 736026531 |                     |                        | Místo naroz       | ení                  |                          | ٨č               |           |            |                 |                |
|   | Véd Iman, atřa  | diales             |            | 10020001  |                     |                        | Wed windst        | niho místo           |                          | 1                |           |            |                 |                |
|   | Nou Mieri, sue  | UISKa              |            | JI        |                     |                        | - Kou vypiat      | nino mista           |                          |                  |           |            |                 |                |
|   | Ucetni skupina  |                    |            | MZ331     |                     |                        | Aktivni           |                      | _                        | Ano 👻            |           |            |                 |                |
|   |                 |                    | << <       | > >>      |                     | Uložit                 | Nový S            | torno Smazat         |                          |                  |           |            |                 | Menu           |
| _ |                 |                    |            |           |                     |                        |                   |                      |                          |                  |           |            |                 |                |
| 1 | Aktuální trv    | alé mzdové slož    | ky k osobě |           |                     |                        |                   |                      |                          |                  |           |            | ə 🍸 📚 🧯         | i 🔀 🐳 😧        |
|   | Kód mzdov       | Název složky       | Základ     | Vlastnost | Popis vlastnosti    | Textový údaj           | Rodinný př        | í Příjmení RP        | Jméno RP                 | Zbývající č      | Datum dor | Celková vý | Číslo bankovníh | Název bankovní |
|   | 936             | Srážkapříspěvku n  | 800,00     |           |                     | 789654                 |                   |                      |                          |                  |           |            | 4567            |                |
|   | 991             | Dobírka na účet    | 0,00       |           |                     |                        |                   |                      |                          |                  |           |            | 12345           |                |
|   | I031            | Zdravotní pojišťov | 0,00       |           |                     |                        |                   |                      |                          | 0,00             |           |            |                 |                |
|   | M001            | Podepsal prohláše  | 0,00       |           |                     |                        |                   |                      |                          |                  |           |            |                 |                |
|   | M002            | Uplatňuje měs.slev | 0,00       |           |                     |                        |                   |                      |                          |                  |           |            |                 |                |
|   | M022            | Měs.daň.zvýhodně   | 0,00       |           |                     |                        | 980512111         | Pokorný              | Evžen                    |                  |           |            |                 |                |
| ▶ | M023            | Měs.daň.zvýhodně   | 0,00       |           |                     |                        | 990522222         | Pokorná              | Jana                     |                  |           |            |                 |                |
|   | M023            | Měs.daň.zvýhodně   | 0,00       |           |                     |                        | 001211333         | Pokorný              | Petr                     |                  |           |            |                 |                |
|   | M023            | Měs.daň.zvýhodně   | 0,00       |           |                     |                        | 001211444         | Pakorný              | Jan                      |                  |           |            |                 |                |
|   | M026            | Měs.sleva ZTPP     | 0,00       |           |                     |                        |                   |                      |                          |                  |           |            |                 |                |
|   | 0001            | Příjmení           | 0,00       |           |                     | Galová                 |                   |                      |                          | 0,00             |           |            |                 |                |
|   | 0031            | Rodinný stav       | 0,00       | 2         | ženatý (vdaná)      |                        |                   |                      |                          |                  |           |            |                 |                |
|   | 0041            | Státní příslušnost | 0,00       | CZ        | Česká republika     |                        |                   |                      |                          |                  |           |            |                 |                |
|   | 0051            | Dûchod             | 0,00       | 2         | invalidní 3. stupně |                        |                   |                      |                          |                  |           |            |                 |                |
|   | 0053            | Změněná pracovní   | . 0,00     | 2         | TZP                 |                        |                   |                      |                          |                  |           |            |                 |                |
|   |                 |                    |            |           |                     |                        |                   |                      |                          |                  |           |            |                 |                |
|   |                 |                    |            |           |                     |                        |                   |                      |                          |                  |           |            |                 |                |
|   |                 |                    |            |           |                     |                        |                   |                      |                          |                  |           |            |                 |                |
|   |                 |                    |            |           |                     |                        |                   |                      |                          |                  |           |            |                 |                |

Přehled a nastavení často používaných trvalých mzdových složek k osobě:

- 920 Výživné exekuce MŠ slouží pro výpočeť exekucí na výživné. Je nutné vyplnit položku základ, celková výše dluhu, zbývající částka, datum doručení, číslo účtu, kód banky variabilní a specifický symbol. Do položky textový údaj doporučujeme napsat číslo jednací daného rozhodnutí. Pro správný výpočet exekucí je nutné zadat v TMS k osobě MS M051 Počet osob pro výpočet existenčního minima.
- 921 Přednostní pohledávka MS slouží pro výpočet exekucí na výživné. Je nutné vyplnit položku základ, celková výše dluhu, zbývající částka, datum doručení, číslo účtu, kód banky variabilní a specifický symbol. Do položky textový údaj doporučujeme napsat číslo jednací daného rozhodnutí. Pro správný výpočet exekucí je nutné zadat v TMS k osobě MS M051 Počet osob pro výpočet existenčního minima.
- 923 Nepřednostní pohledávka MS slouží pro výpočet exekucí na výživné. Je nutné vyplnit položku základ, celková výše dluhu, zbývající částka, datum doručení, číslo účtu, kód banky variabilní a specifický symbol. Do položky textový údaj doporučujeme napsat číslo jednací daného rozhodnutí. Pro správný výpočet exekucí je nutné zadat v TMS k osobě MS M051 Počet osob pro výpočet existenčního minima.
- 991 Dobírka na účet je nutné vyplnit položky číslo účtu, kód banky, variabilní a konstantní symbol.
- I031 Zdravotní pojišťovna v položce Ústav je nutné pomocí číselníku vybrat vazbu na příslušnou zdravotní pojišťovnu pracovníka.
- **M001 Podepsal prohlášení** tuto MS je nutné zadat u pracovníků, kteří podepsali Prohlášení k dani z příjmů.
- M002 Uplatňuje měs. slevy tuto MS je nutné zadat u pracovníků, kteří podepsali Prohlášení k dani z příjmů a uplatňují základní slevu na dani na poplatníka.
- M022 Měs. daň. zvýhodnění na dítě tuto MS je nutné zadat u pracovníků, kteří podepsali Prohlášení k dani z příjmů a uplatňují daňové zvýhodnění na dítě. V poli rodinný příslušník je nutné pomocí číselníku zadat konkrétní dítě (z tabulky rodinných příslušníků), na které je toto zvýhodnění uplatňováno.
- M023 Měs. daň. zvýhodnění na dítě ZTPP tuto MS je nutné zadat u pracovníků, kteří podepsali Prohlášení k dani z příjmů a uplatňují daňové zvýhodnění na dítě – držitele průkazu ZTPP. V poli rodinný příslušník je nutné pomocí číselníku zadat konkrétní dítě (z tabulky rodinných příslušníků), na které je toto zvýhodnění uplatňováno.
- M024 Měs. sleva na částečnou invaliditu tuto MS je nutné zadat u pracovníků, kteří podepsali Prohlášení k dani z příjmů a uplatňují slevu na dani na částečnou invaliditu.

#### 

Strana 6 (celkem 12)

- M025 Měs. sleva na plnou invaliditu tuto MS je nutné zadat u pracovníků, kteří podepsali Prohlášení k dani z příjmů a uplatňují slevu na dani na plnou invaliditu.
- M026 Měs. sleva ZTPP tuto MS je nutné zadat u pracovníků, kteří podepsali Prohlášení k dani z příjmů a uplatňují slevu na dani pro držitele průkazu ZTPP.
- M041 Člen odboru tuto MS je nutné zadat u pracovníků, kteří jsou členy odborové organizace a ze mzdy jsou jim sráženy členské příspěvky.
- M051 Počet osob pro výpočet existenčního minima do položky základ je nutné zadat počet vyživovaných osob pro výpočet existenčního minima.
- **O031 Rodinný stav** u této MS je nutné pomocí číselníku zadat vlastnost.
- **O041 Státní příslušnost** u této MS je nutné pomocí číselníku zadat vlastnost.
- **O051 Důchod** u této MS je nutné pomocí číselníku zadat vlastnost.
- **O052 Student** MS má vliv na uplatnění slevy na dani na studenta.
- 0053 Změněná pracovní schopnost u této MS je nutné pomocí číselníku zadat vlastnost.

## Trvalé MS k PV (činnosti 1.1.1.4 a 2.1.4)

Do trvalých mzdových složek k pracovnímu vztahu se zadávají údaje trvalého charakteru, které se týkají pracovního vztahu, např. mzda, osobní ohodnocení, kalendářní rozvrh, průměr pro dovolenou, nárok na dovolenou atd.

| Pracovní vz                    | rtah                                                                         |                                |            |                     |               |                               |                            |                                              |              |   | 2 🏓 🏹 😂 🔅 🗋 🎉 🐋 😧 ) |
|--------------------------------|------------------------------------------------------------------------------|--------------------------------|------------|---------------------|---------------|-------------------------------|----------------------------|----------------------------------------------|--------------|---|---------------------|
| On čísla 0007. 1               | Iména Adamawá Jitka                                                          |                                |            |                     | Nepřítomno    | st, <u>Měsíční mzdové slo</u> | žky, <u>Všechny trvalé</u> | mzdové složky                                |              |   |                     |
| 05.050 0007 5                  | Jilleno Audinova Jilka                                                       |                                |            |                     |               |                               |                            |                                              |              |   |                     |
| Číslo pracovního               | o vztahu                                                                     | 0007/1                         |            | Тур р               | racovního vzt | ahu                           | Hlavní PP                  | -                                            |              |   |                     |
| Datum nástupu                  | i i i i i i i i i i i i i i i i i i i                                        | 1.8.2006                       |            | Datu                | n skutečného  | nástupu                       | 1.8.2006                   |                                              |              |   |                     |
| Datum podpisu:                 | :                                                                            | 1.8.2006                       |            | Důvo                | d nástupu     |                               | pracovní smlouv            | vou 🔻                                        |              |   |                     |
| Zkušební doba v                | v měsících                                                                   | 3                              |            | Zkuše               | ební doba do  |                               | 31.10.2006                 |                                              |              |   |                     |
| Datum ukončeni                 | น์                                                                           |                                |            | Důvo                | d ukončení    |                               |                            |                                              |              | - |                     |
| Účetní skupina                 | 2                                                                            | MZ331                          |            | <sup>®</sup> Stř∈   | disko         |                               | 01                         |                                              |              |   |                     |
| Aktivní                        |                                                                              | Ano 👻                          |            |                     |               |                               |                            |                                              |              |   |                     |
|                                |                                                                              | << <                           | > >>       |                     | U             | lložit Nový St                | orno Smazat                | ]                                            |              |   | Menu                |
|                                |                                                                              |                                |            |                     |               |                               |                            |                                              |              |   |                     |
| Aktuální trv                   | valé mzdové slož                                                             | ky k pracov                    | nímu vztal | าน                  |               |                               |                            |                                              |              |   | 2 🏓 🍸 😘 🔅 🗈 💥 🐗 😧 🌶 |
| Kód mzdov                      | Název složky                                                                 | Základ                         | Vazba      | Název vazby         | Vlastnost     | Popis vlastnosti              | Textový údaj               | Platí od dat                                 | Platí do dat | 1 |                     |
| 111                            | Měsíční plat                                                                 | 27 000,00                      |            |                     |               |                               |                            | 1.8.2006                                     |              |   |                     |
| D000                           | Dovolená nárok let                                                           | 25,00                          |            |                     |               |                               |                            | 1.1.2011                                     | 31.12.2011   |   |                     |
| D002                           | Dovolená převod z                                                            | 18,00                          |            |                     |               |                               |                            | 1.1.2011                                     | 31.12.2011   | 1 |                     |
| 1001                           | Kalendářní rozvrh                                                            | 40,00                          | Z40        | Základní 40 hodin t |               |                               |                            | 1.8.2006                                     |              |   |                     |
| 1022                           | Pracovní místo                                                               | 0.00                           | 0002       | Vedoucí ekonomick   |               |                               |                            | 1.9.2006                                     |              | 1 |                     |
|                                |                                                                              |                                |            |                     |               |                               |                            |                                              |              |   |                     |
| I041                           | Pracovní kategorie                                                           | 0,00                           | т          | Technici            |               |                               |                            | 1.8.2006                                     |              |   |                     |
| I041<br>I051                   | Pracovní kategorie<br>Druh činnosti - ČSS                                    | 0,00                           | т          | Technici            | 1             | pracovní poměr                |                            | 1.8.2006<br>1.1.2009                         |              |   |                     |
| I041<br>I051<br>M060           | Pracovní kategorie<br>Druh činnosti - ČSS<br>Průměr pro dovole               | 0,00                           | Т          | Technici            | 1             | pracovní poměr                |                            | 1.8.2006<br>1.1.2009<br>1.1.2011             | 31.3.2011    |   |                     |
| I041<br>I051<br>M060<br>▶ 0061 | Pracovní kategorie<br>Druh činnosti - ČSS<br>Průměr pro dovole<br>Druh práce | 0,00<br>0,00<br>153,41<br>0,00 | Т          | Technici            | 1             | pracovní poměr                | účetní                     | 1.8.2006<br>1.1.2009<br>1.1.2011<br>1.7.2010 | 31.3.2011    |   |                     |

Přehled a nastavení často používaných trvalých mzdových složek k pracovnímu vztahu:

- 111 Měsíční plat složka slouží k výpočtu měsíční mzdy na základě zadaného kalendáře (MS 1001 Kalendářní rozvrh), do položky základ je nutno vyplnit celkovou hodnotu měsíční mzdy.
- 121 Časová mzda složka slouží k výpočtu časové mzdy na základě zadaného kalendáře (MS I001 Kalendářní rozvrh), do položky základ je nutno vyplnit hodinovou mzdu.
- 122 Časová mzda ručně složka slouží k výpočtu mzdy na základě skutečně odpracovaných hodin ručně zadaných v na MS v měsíčních mzdových složkách. V TMS je nutné vyplnit do položky základ hodinovou sazbu mzdy.
- 170 Osobní ohodnocení dělníka s přesčasy do položky základ je třeba zadat hodinovou sazbu osobního ohodnocení.
- 171 Osobní ohodnocení dělníka do položky základ je třeba zadat hodinovou sazbu osobního ohodnocení.
- 174 Osobní ohodnocení THP s přesčasy do položky základ je třeba zadat celkovou měsíční částku osobního ohodnocení.
- **175 Osobní ohodnocení THP** do položky základ je třeba zadat celkovou měsíční částku osobního ohodnocení.
- 633 DPČ měs. ručně (dny, hodiny) složka je určena pro odměňování dohod o pracovní činnosti měsíční sazbou na základě skutečně odpracovaných hodin zadávaných ručně v měsíčních MS. Do položky základ je nutné zadat měsíční sazbu odměny.

- 634 DPČ čas. ručně (dny, hodiny) složka je určena pro odměňování dohod o pracovní činnosti hodinovou sazbou na základě skutečně odpracovaných hodin zadávaných ručně v měsíčních MS. Do položky základ je nutné zadat hodinovou sazbu odměny.
- 637 DPČ měs. dopočet složka je určena pro odměňování dohod o pracovní činnosti měsíční sazbou základě stanoveného rozvrhu pracovní doby na MS 1001 Kalendářní rozvrh. Do položky základ je nutné zadat měsíční sazbu odměny.
- 638 DPČ čas.dopočet složka je určena pro odměňování dohod o pracovní činnosti hodinovou sazbou na základě stanoveného rozvrhu pracovní doby na MS 1001 Kalendářní rozvrh. Do položky základ je nutné zadat hodinovou sazbu odměny.
- 761 Motorová vozidla složka je určena pro navýšení základu o 1% pořizovací ceny vozidla při použití služebního automobilu k soukromým účelům. Do položky základ je nutné zadat 1% pořizovací ceny vozidla.
- D000 Dovolená nárok letos do položky základ se zadává počet dnů nároku na dovolenou podle délky trvání pracovního poměru v roce. Složku je nutné ručně zadat pouze při implementaci. Podle nastavení parametrů úlohy systém tuto složku automaticky založí v případě založení pracovního vztahu, případně její hodnotu přepočítá (zkrátí nárok na dovolenou) v případě ukončení pracovního vztahu. Při uzávěrce roku se automaticky založí nová složka s počtem dnů nároku na dovolenou, který se rovná 5 x počet týdnů dovolené z parametrů aplikace. Hodnota složky udává pouze zákonný nárok na dovolenou podle délky trvání pracovního vztahu v roce. Při změně vazby na MS 1001 Kalendářní rozvrh se automaticky přepočítá nárok na dovolenou.
- I001 Kalendářní rozvrh složka se zakládá automaticky v trvalých mzdových složkách k pracovnímu vztahu při založení nového pracovního vztahu. Na složce je povinná vazba na příslušnou směnu, podle které program generuje fond pracovní doby v aktuálním období. U pracovních vztahů, u kterých výpočet mzdy nevychází z kalendáře (například Dohoda o provedení práce), se doporučuje automaticky založenou složku smazat. Při změně vazby na směnu se automaticky přepočítává základní nárok na dovolenou na MS D000 Dovolená nárok letos.
- I002 Zkrácený týdenní úvazek zadává se v trvalých mzdových složkách k pracovnímu vztahu. Na složce je povinná vazba na příslušnou směnu, podle které program generuje fond pracovní doby v aktuálním období. Pro správný výpočet zkráceného úvazku je nutné zadat i složku I001 Kalendářní rozvrh s vazbou na směnu, ke které se zkrácený úvazek vztahuje. Zaměstnanci odměňovanému měsíční mzdou je nutné zadat měsíční mzdu bez ohledu na zkrácený úvazek, její hodnotu program zkrátí sám při výpočtu mzdy.
- I022 Pracovní místo složka je povinná pro společnosti, které jsou respondenty ISPV (TREXIMA). Pomocí
  položky vazba se na mzdovou složku přiřadí konkrétní pracovní místo pracovníka z číselníku Pracovních
  míst.
- **I041 Pracovní kategorie** pomocí položky Vazba se z číselníku Pracovních kategorií vybere příslušná hodnota složky. Na složce není žádný algoritmus výpočtu, její hodnotu je možné využít pro tiskové výstupy.
- I051 Druh činnosti ČSSZ složka je povinná pro vyhodnocení tzv. druhu činnosti pro povinné výkazy a hlášení na ČSSZ. Pomocí položky vlastnost je realizovaná vazba na dodaný číselník druhů činností podle platného číselníku ČSSZ. Vazba na dodaný číselník je povinná. Tato mzdová složka se využívá pro tvorbu Oznámení o nástupu, tvorbě ELDP a při tisku Přílohy k žádosti o dávky NP.
- I052 Vede-řídí další zaměstnance složka je povinná pro společnosti, které jsou respondenty ISPV (TREXIMA) a je nutné ji zadat u vedoucích pracovníků.
- I053 Statutár složku je nutné zadat u zaměstnanců, kteří jsou členy statutárních orgánů společnosti. Složka je důležitá pro tvorbu evidenčních listů.
- 1055 Krátkodobé zaměstnání složka je důležitá pro vyhodnocení krátkodobého zaměstnání.
- I056 Zaměstnání malého rozsahu složka je důležitá pro vyhodnocení zaměstnání malého rozsahu. Podle existence této složky systém vyhodnocuje, zda je zaměstnanec v daném měsíci pojištěn, složka je důležitá i pro oznámení o nástupu a pro evidenční list zaměstnance.
- M060 Průměr pro dovolenou tuto mzdovou složku je nutné zadat ručně pouze při implementaci nebo v
  případě nového pracovního vztahu, pokud je potřeba již v měsíci nástupu použít při výpočtu mzdy průměr
  pro PPÚ. Průměr zadaný v měsíci nástupu je při uzávěrce měsíce přepočítán podle skutečného výdělku v
  měsíci. Při uzávěrce čtvrtletí se automaticky přepočítají průměry všem zaměstnancům. Průměr pro PPÚ se
  počítá podle algoritmu Koruny za běžné čtvrtletí/odpracované hodiny + poměrná část odměn za delší
  období/fond pracovní doby ve čtvrtletí.
- **O061 Druh práce** do položky textový údaj je nutné zadat požadovaný druh práce. Mzdovou složku je možné využít například při tisku pracovní smlouvy.
- **O062 Místo výkonu práce** do položky textový údaj je nutné zadat požadovaný místo výkonu práce. Mzdovou složku je možné využít například při tisku pracovní smlouvy.
- O064 Okres výkonu práce (ISPV-NUTS4) složka je povinná pro společnosti, které jsou respondenty ISPV (TREXIMA). Na složce je nutné vyplnit prostřednictvím položky vazba příslušný okres výkonu práce z číselníku okresů.

## Přihláška na zdravotní pojišťovnu (činnost 2.3.2.1)

Do osmi dnů po nástupu nového pracovníka je nutné oznámit změnu plátce pojistného příslušné zdravotní pojišťovně. Toto oznámení je možné provést prostřednictvím činnosti 2.3.2.1 Hlášení změn zdravotním pojišťovnám. Ve vstupním filtru je nutné zvolit příslušnou zdravotní pojišťovnu pracovníka a vyplnit položky Datum od a Datum do.

| Hlášení změn ZP |          |             |                                | 🔺 🏓 🏹 🍣 🔅 🗋 凝 🕩 🕑 |
|-----------------|----------|-------------|--------------------------------|-------------------|
| Kód             | 111      | Název       | Všeobecná zdravotní pojištovna | Místo             |
| Datum od        | 1.3.2011 | Datum do    | 8.3.2011                       |                   |
|                 |          | <u>Tisk</u> | výkazu <u>Tisk opisu</u>       |                   |
|                 |          |             |                                | Menu              |

Pomocí odkazu Tisk výkazu zobrazíme sestavu za požadované období.

|                                   |                                                                                         | HROMADNÉ                                 | OZNÁMENÍ ZAMĚ             | STNAVATELE                |                  |                             |   |
|-----------------------------------|-----------------------------------------------------------------------------------------|------------------------------------------|---------------------------|---------------------------|------------------|-----------------------------|---|
| Kód                               | 111                                                                                     |                                          |                           | měsíc / rol               | 01.03.2011<br>03 | 08.03.2011<br>/ <b>2011</b> |   |
| Název a                           | sídlo zaměstnav                                                                         | atele                                    |                           |                           | Číslo pláto      | e pojistného                |   |
| Název 0                           | )1, Ulice 01 01, M                                                                      | isto 01, 78501                           |                           |                           | 123              | 4567890                     |   |
|                                   |                                                                                         |                                          |                           |                           |                  |                             | J |
| Kód                               | Číslo pojištěnce                                                                        | Příjmení a jméno                         |                           |                           | Datum (den       | , měsíc, rok)               |   |
| Р                                 | 571103                                                                                  | Kociánová Jitka                          |                           |                           | 07               | 03 2011                     |   |
|                                   | Ulice, č.p.                                                                             |                                          | Obec                      |                           |                  | PSČ                         |   |
|                                   | Litovelská 25                                                                           |                                          | Olomouc                   |                           |                  | 01003                       |   |
|                                   | _                                                                                       |                                          |                           |                           |                  |                             |   |
| Kód                               | Číslo pojištěnce                                                                        | Příjmení a jméno                         |                           |                           | Datum (den       | , měsíc, rok)               |   |
| Р                                 | /85625123                                                                               | Patakova Julie                           |                           |                           | 01               | 03 2011<br>PSČ              |   |
|                                   |                                                                                         |                                          | Ohec                      |                           |                  |                             |   |
|                                   | Šeříková 258                                                                            |                                          | Obec<br>Šternberk         |                           |                  | 78501                       |   |
| √ysvětlivky                       | Šeříková 258<br>v vyplňování položek                                                    | jsou uvedeny v POUČENÍ.                  | Obec                      |                           |                  | 78501                       |   |
| ∨ysvětlivky<br>Dne                | Šeříková 258<br>v k vyplňování položek<br>22.06.201                                     | jsou uvedeny v POUČENÍ.                  | Obec<br>Šternberk         |                           |                  | 78501                       |   |
| √ysvětlivky<br>Dne<br>√ystavil: N | Šeříková 258<br>Šeříková 258<br>v k vyplňování položek<br>22.06.201<br>Mikudíková Jitka | jsou uvedeny v POUČENÍ.<br>1<br>Telefon: | Obec<br>Šternberk         | tko zaměstnavatele a podp | is odpovědnéh    | 78501                       |   |
| Vysvětlivky<br>Dne<br>√ystavil: M | v k vyplňování položek<br>22.06.201<br>Mikudíková Jitka                                 | jsou uvedeny v POUČENÍ.<br>1<br>Telefon: | Obec<br>Šternberk<br>rszí | tko zaměstnavatele a podp | vis odpovědného  | p pracovníka                |   |
| Vysvětlivky<br>Dne<br>√ystavii: M | Seříková 258<br>Šeříková 258<br>v k vyplňování položek<br>22.06.201<br>Mikudíková Jitka | jsou uvedeny v POUČENÍ.<br>1<br>Telefon: | Obec<br>Šternberk<br>razi | tko zaměstnavatele a podp | is odpovědnéht   | pracovníka                  |   |
| Vysvětlivky<br>Dne<br>√ystavil: M | Vilce, c.p.<br>Šeříková 258<br>v k vyplňování položek<br>22.06.201<br>Mikudíková Jitka  | jsou uvedeny v POUČENÍ.<br>1<br>Telefon: | Obec<br>Šternberk<br>rszí | tko zaměstnavatele a podp | is odpovědného   | p pracovníka                |   |
| Vysvětlivky<br>Dne<br>√ystevil: M | Seříková 258<br>Šeříková 258<br>v k vyplňování položek<br>22.06.201<br>Mikudíková Jitka | jsou uvedeny v POUČENÍ.<br>1<br>Telefon: | Obec<br>Šternberk         | tko zaměstnavatele a podp | is odpovědnéh    | pracovníka                  |   |
| Vysvětlivky<br>Dne<br>Vystavil: M | Vilce, c.p.<br>Šeříková 258<br>v k vyplňování položek<br>22.06.201<br>Mikudíková Jitka  | jsou uvedeny v POUČENÍ.<br>1<br>Telefon: | Obec<br>Šternberk<br>rszí | tko zaměstnavatele a podp | is odpovědného   | p pracovníka                |   |
| Vysvětlivky<br>Dne<br>Vystavii: M | Seříková 258<br>Šeříková 258<br>v k vyplňování položek<br>22.06.201<br>Mikudíková Jitka | jsou uvedeny v POUČENÍ.<br>1<br>Telefon: | Obec<br>Šternberk<br>rszí | tko zaměstnavatele a podp | is odpovědnéht   | p pracovníka                |   |
| Vysvětlivky<br>Dne<br>Vystavil: № | Seříková 258<br>Šeříková 258<br>v k vyplňování položek<br>22.06.201<br>Mikudíková Jitka | jsou uvedeny v POUČENÍ.<br>1<br>Telefon: | Obec<br>Šternberk<br>rszí | tko zaměstnavatele a podp | is odpovědnéh    | p pracovníka                |   |
| Vysvětlivky<br>Dne<br>Vystavil: M | Vilos, c.p.<br>Šeříková 258<br>v k vyplňování položek<br>22.06.201<br>Mikudíková Jitka  | jsou uvedeny v POUČENÍ.<br>1<br>Telefon: | Obec<br>Šternberk<br>razi | tko zaméstnavatele a podp | is odpovědnéh    | p pracovníka                |   |
| Vysvětlivky<br>Dne<br>Vystavil: M | Seříková 258<br>Šeříková 258<br>v k vyplňování položek<br>22.06.201<br>Mikudíková Jitka | jsou uvedeny v POUČENÍ.<br>1<br>Telefon: | Obec<br>Šternberk<br>rszí | tko zaměstnavatele a podp | is odpovědnéh    | p pracovníka                |   |
| Vysvětlivky<br>Dne<br>Vystavii: M | Seříková 258<br>Šeříková 258<br>v k vyplňování položek<br>22.06.201<br>Mikudíková Jitka | jsou uvedeny v POUČENÍ.<br>1<br>Telefon: | Obec<br>Sternberk<br>razi | tko zaměstnavatele a podp | is odpovědnéh    | p pracovníka                |   |
| Vysvětlivky<br>Dne<br>Vystavii: M | Seříková 258<br>Šeříková 258<br>v k vyplňování položek<br>22.06.201<br>Mikudíková Jitka | jsou uvedeny v POUČENÍ.<br>1<br>Telefon: | Obec<br>Šternberk<br>rszí | tko zaměstnavatele a podp | is odpovědnéh    | p pracovníka                |   |

Strana 9 (celkem 12)

Pomocí odkazu Tisk opisu zobrazíme sestavu za požadované období a všechny zdravotní pojišťovny.

| Eso9 int<br>Mikudiko | ranet a.s.<br>ová Jitka | HROMADNÉ OZNÁM                           | ENÍ ZAMĚSTNAVATELE                                                               | 22.06.2011<br>10:17:35 |
|----------------------|-------------------------|------------------------------------------|----------------------------------------------------------------------------------|------------------------|
| Filtr: D             | Datum od: 01.03.20      | 011 Datum do: 08.03.2011                 |                                                                                  |                        |
| Kód 🔝 3              | Číslo pojištěnce        | Jméno 🤝                                  | Datum 🔫 2 Adresa                                                                 |                        |
| 111                  | 1234567890              | Všeobecná zdravotní pojištovna           | Název 01, Ulice 01 01, Misto 01, 78501                                           |                        |
| P<br>P               | 785625123<br>571103     | Patáková Jůlie<br>Kociánová Jitka        | 01.03.2011 Šeříková 258 Štemberk 78501<br>07.03.2011 Litovelská 25 Olomouc 01003 |                        |
| 211                  |                         | Zdravotní pojišťovna ministerstva vnitra | Eso9 intranet a.s., U Mlýna 2305/22, Praha 4, 14100                              |                        |
| м                    | 925225032               | Grundová - Málková Vladimíra             | 01.03.2011                                                                       |                        |

# Přihláška do registru pojištěnců ČSSZ (činnost 1.1.6.4)

Do osmi dnů po nástupu nového pracovníka je nutné provést přihlášku tohoto pracovníka do registru pojištěnců správy sociálního pojištění. V ESO9 PAM lze toto provést za pomoci činnosti 1.1.6.4 Podání pro OSSZ. Nejprve je nutné pomocí tlačítka Tvorba registru pojištěnců – od roku 2009 vygenerovat přihlášku. Generování lze spustit nad jedním pracovním vztahem, nad označenými pracovními vztahy nebo nad všemi pracovními vztahy.

| Pracovní vztah           |                             |                                                               |                                                                       | 🕞 🏓 🏹 📚 | 🤹 🗋 🏹 🐳 🕑      |
|--------------------------|-----------------------------|---------------------------------------------------------------|-----------------------------------------------------------------------|---------|----------------|
| Osobní číslo 0118        |                             | Evidenční listy, <u>Všechny evide</u><br>Jméno Patáková Jůlie | nční listy, <u>Req. pojištěnců</u> , <u>Žádost o nemocenské dávky</u> |         |                |
| Číslo pracovního vztahu  | 0118/1                      | Typ pracovního vztahu                                         | Hlavní PP 👻                                                           |         | Počet<br>hodin |
| Datum nástupu            | 1.3.2011                    | Datum skutečného nástupu                                      | 1.3.2011                                                              |         |                |
| Datum podpisu:           | 1.3.2011                    | Důvod nástupu                                                 | pracovní smlouvou 🔻                                                   |         |                |
| Zkušební doba v měsících | 3                           | Zkušební doba do                                              | 31.5.2011                                                             |         |                |
| Datum ukončení           | 28.2.2013                   | Důvod ukončení                                                | Skončením pracovního poměru na dobu určitou §65                       | •       |                |
| Kód výplatního místa     | 1                           | Aktivní                                                       | Ano 👻                                                                 |         |                |
| Účetní skupina           | MZ331                       | Středisko                                                     | 00                                                                    |         |                |
| Zakázka                  |                             |                                                               |                                                                       |         |                |
|                          | Tvorba RELDP - aktuální rok | Tvorba RELDP ·                                                | - rok mínus 1 Tvorba Registru pojištěnců - 2008                       | 3       |                |
|                          |                             | Tvorba Registru p                                             | pojištěnců - od roku 2009                                             |         |                |
|                          | << <                        | >>                                                            |                                                                       |         | Menu           |
|                          |                             |                                                               |                                                                       |         |                |

Po vygenerování je nutné přejít pomocí odkazu Reg. pojištěnců do Registru pojištěnců soc. pojištění, kde je možné zkontrolovat popř. editovat přihlášku.

Strana 10 (celkem 12)

• • • • • www.eso9.cz

| Registr pojiště         | nců soc. p    | ojištění      |                           |                             |                               |                            |                            |                 | 2 🏓 🏹 📚                  | Ö 🗋 🎽           | i 🤧 📀 |
|-------------------------|---------------|---------------|---------------------------|-----------------------------|-------------------------------|----------------------------|----------------------------|-----------------|--------------------------|-----------------|-------|
| Základní údaje          | Adresa        | Cizinci       | Organizace                |                             |                               |                            |                            |                 |                          |                 |       |
|                         |               |               |                           | <u>Tisk</u> , <u>Kontro</u> | <i>la chyb</i> , <u>U</u> ski | utečněná podání, T         | oto podání                 |                 |                          |                 |       |
|                         |               |               |                           |                             |                               |                            | Stav podání                | Pořízeno        |                          |                 |       |
| Os.číslo 0118           | Číslo F       | PV 01         | 18/1 Příjmení             | Patáková                    |                               | ]                          | Jméno                      | Jûlie           |                          |                 |       |
| Akce                    | Nástup        |               | •                         | •                           |                               |                            |                            |                 |                          |                 |       |
| Akce ke dni<br>(oprava) |               |               | Datum vyhotoveni          | 22.6.2011                   |                               |                            | Ruční podání               | Ne 🔻            |                          |                 |       |
| Rodné                   | Nováková      |               | Datum narození            | 25.6.1978                   |                               |                            | Rodné číslo                | 785625123       | Pohlaví                  | Ženské          | •     |
| Místo narození          | Cheb          |               | Vznik PV                  | 1.3.2011                    |                               |                            | Konec PV                   |                 | Titul                    | Ing.            |       |
| Kód ZP                  | 111           |               | R <u>Státní občanství</u> | CZ                          |                               |                            | Druh výdělečné<br>činnosti | 1               | Místo činnosti           | CZ              |       |
| Zam. mal. rozsahu       | Ne 🔻          |               | Druh důchodu              | Nepobírá                    |                               | •                          | Důchod od                  |                 | Počet dětí pro<br>důchod |                 |       |
| Týdenní úvazek hod      |               |               | Týdenní úvazek dn         | у                           |                               |                            | Předpokl. hrubý příjem     |                 | Rodinný stav             |                 | -     |
| Předchozí příjmení      |               |               |                           |                             |                               |                            |                            |                 |                          |                 |       |
| Název předchozího       | orgánu, kter  | ý prováděl n  | emocenské pojištění,      | pokud jim nebyla č          | ŚSSZ                          |                            |                            |                 |                          |                 |       |
| Název současného o      | orgánu, ktery | ý prováděl ne | emocenské pojištění,      | pokud jim nebyla č          | ŚSSZ                          |                            |                            |                 |                          |                 |       |
|                         |               |               |                           | Zvyš stav                   | Sniž stav                     | Nové podání<br>Stav podání |                            | MůjPVS - El. po | odání M                  | ůjPVS - Stav po | dání  |
| 2                       | (             | << <          | <u>&gt;</u> >>            |                             | Uložit                        | Storno Smaz                | at                         |                 |                          |                 | Men   |

Prostřednictvím tlačítka Tisk lze vytisknout příslušný formulář Oznámení o nástupu do zaměstnání, popř. pomocí tlačítka Nové podání odeslat elektronicky na portál veřejné správy prostřednictvím doplňku ESO9 Podání.

• •

• • • • • • • • www.eso9.cz

| нененененене                                                                                                    | <b>•</b>                                                                                                    | yp akce                                                                                                    | Datum platnosti ako                               | e ke dni                                                                                                    |
|----------------------------------------------------------------------------------------------------|----------------------------------------------------------------------------------------------------|----------------------------------------------------------------------------------------------------|---------------------------------------------------|----------------------------------------------------------------------------------------------------|
| Seznan                                                                                                    | Lakci                                                                                                    |                                                                                                    | (Oprava ze d                                      | ne)                                                                                                    |
| 1 - Nast<br>2 - Skot<br>3 - Změ                                                                                                    | nčení 5 - Převod<br>nčení 5 - Převod<br>na 7 - Skončení z důvodu přer                                                                                                    | e - Navrat po přerus<br>9 - Vznik příslušnos<br>ušení 10 - Skončení přísluš                                                                                                    | ti k českým předpisům<br>nosti k českým předpisům |                                                                                                    |
| d OSSZ Mistně přislušná OSSZ (ÚP PSSZ)                                                                                                    |                                                                                                    |                                                                                                    |                                                   |                                                                                                    |
| 389 - Správa sociálního za                                                                                                    | abezpečení v Olomouci                                                                                                    |                                                                                                    |                                                   |                                                                                                    |
| Datum nástupu a skončení zar                                                                                                    | néstnání<br>m do zamistními                                                                                                    |                                                                                                    | Datum skončení zaměstnání                         | -                                                                                                    |
| 1.3                                                                                                    | 3.2011                                                                                                    | <b>*</b> 2                                                                                                    |                                                   |                                                                                                    |
| Základní identifikace polištěnc                                                                                                    | a a a a a a a a a a a a a a a a a a a                                                                                                    |                                                                                                    |                                                   | Rodné číslo                                                                                                    |
| jmeni                                                                                                    | Jméno                                                                                                    | Titul                                                                                                    | Datum narozeni                                    |                                                                                                    |
| Patáková                                                                                                    | Jůlie                                                                                                    | Ing.                                                                                                    | 25.6.1978                                         | 785625123                                                                                                    |
| Adresa trvalého pobytu a dopl                                                                                                    | ňující identifikační údaje pojiš                                                                                                    | tênce                                                                                                    |                                                   | Pohlaví                                                                                                    |
| eříková                                                                                                    |                                                                                                    | 258                                                                                                    |                                                   | Ž                                                                                                    |
| - 100 - 107<br>K                                                                                                    | Poŝta                                                                                                    | PSČ (Post Code)                                                                                                    | Stát Rodné přijmení                               | - <del></del>                                                                                                    |
| iternberk<br>ntaktni adresa - Ulice                                                                                                    | Stern                                                                                                    | 78501<br>Cislo domu                                                                                                    | CZ Nováková                                       |                                                                                                    |
|                                                                                                    |                                                                                                    |                                                                                                    | Cheb                                              |                                                                                                    |
| ec                                                                                                    | Poŝta                                                                                                    | PSČ (Post Code)                                                                                                    | Stát St                                           | c7                                                                                                    |
| chna další příjmení předcházející současném                                                                                                    | u přijmeni (kromě rodného)                                                                                                    |                                                                                                    |                                                   | UZ                                                                                                    |
|                                                                                                    |                                                                                                    |                                                                                                    |                                                   |                                                                                                    |
|                                                                                                    |                                                                                                    |                                                                                                    |                                                   |                                                                                                    |
| Adresa pobytu v ČR, je-li trvalj                                                                                                    | ý pobyt mimo ČR                                                                                                    | Alata dama                                                                                                    |                                                   |                                                                                                    |
| Adresa pobytu v ČR, je-li trvalý<br>æ                                                                                                    | ý pobyt mimo ČR                                                                                                    | Čislo domu                                                                                                    | 1                                                 |                                                                                                    |
| Adresa pobytu v ČR, je-li trvalý<br>æ                                                                                                    | ý pobyt mimo ČR<br>Pošta                                                                                                    | Ĉislo domu<br>PSĈ                                                                                                    |                                                   |                                                                                                    |
| Adresa pobytu v ČR, je-li trvaly<br>æ<br>m                                                                                                    | ý pobyt mimo ČR                                                                                                    | Čislo domu<br>PSČ                                                                                                    |                                                   |                                                                                                    |
| Adresa pobytu v ČR, je-li trvalý<br>ce<br>ec<br>Identifikace zaměstnavatele a<br>zev zaměstnavatele                                                                                                    | ý pobyt mimo ČR<br>Pošta<br>informace o zaměstnání                                                                                                    | Číslo domu<br>PSČ                                                                                                    | πĊ                                                | Variabilní symbol                                                                                                    |
| Adresa pobytu v ČR, je-li trvaly<br>ce<br>inc<br>identifikace zaměstnavatele a<br>zev zaměstnavatele<br>Eso9 intranet a.s.                                                                                                    | ý pobyt mimo ČR<br>Pošta<br>informace o zaměstnání                                                                                                    | Čislo domu<br>PSČ                                                                                                    | ıć<br>27624609                                    | Variabilní symbol<br>1555555555                                                                                                    |
| Adresa pobytu v ČR, je-li trvaly<br>a<br>ic<br>identifikace zaměstnavatele a<br>rev zaměstnavatele<br>iso9 intranet a.s.<br>t činnosti Misto výkonu činnosti (stát)                                                                                                    | ý pobyt mimo ČR<br>Pešta<br>informace o zaměstnání<br>Zaměstnání malého rozsah                                                                                                    | Cisto domu<br>PSC                                                                                                    | <del>اف</del><br>27624609                         | Variabilni symbol<br>1555555555<br>Nový VS (pouze pro akci převodu)                                                                                |
| Adresa pobytu v ČR, je-li trvaly<br>e<br>ic<br>identifikace zaměstnavatele a<br>cv zaměstnavatele<br>iso9 intranet a.s.<br>h činnosti Misto výkonu činnosti (stát)<br>1 CZ                                                                                                    | ý pobyt mimo ČR<br>Pošta<br>informace o zaměstnání<br>Zaměstnání malého rozsah<br>(Platnou vobu zakřížkujte)                                                                                                    | Cislo domu<br>PSC<br>ano ne<br>X                                                                                                    | <del>اڭ</del><br>27624609                         | Variabilní symbol<br>1555555555<br>Nový VS (pouze pro akci převodu)                                                                                |
| Adresa pobytu v ČR, je-li trvaly<br>a<br>ic<br>identifikace zaměstnavatele a<br>tev zaměstnavatele<br>iso9 intranet a.s.<br>h činnosti Misto výkonu činnosti (stát)<br>1 CZ<br>Informace o důchodu<br>Druh důchodu                                                                                                    | ý pobyt mimo ČR<br>Pošta<br>informace o zaměstnání<br>Zaměstnání malého rozsah<br>(Pletnou vobu zakřížkujte)<br>Důchod pobírán od                                                                                                    | Cislo domu<br>PSC<br>ano ne<br>X                                                                                                    | ⊧ć<br>27624609                                    | Variabilní symbol<br>1555555555<br>Nový VS (pouze pro akci převodu)                                                                                |
| Adresa pobytu v ČR, je-li trvaly<br>e<br>ic<br>identifikace zaměstnavatele a<br>rev zaměstnavatele<br>so9 intranet a.s.<br>t činnosti Misto výkonu činnosti (stát)<br>1 CZ<br>Informace o důchodu<br>Druh důchodu                                                                                                    | ý pobyt mimo ČR<br>Pešta<br>informace o zaměstnání<br>Zaměstnání malého rozsah<br>(Platnou volbu zakřižkujše)<br>Důchod pobírán od                                                                                                   | Cisto domu<br>PSC<br>ano ne                                                                                                    | <del>اف</del><br>27624609                         | Variabilni symbol<br>1555555555<br>Nový VS (pouze pro akci převodu)                                                                                |
| Adresa pobytu v ČR, je-li trvalg<br>e<br>ic<br>identifikace zaměstnavatele a<br>tev zaměstnavatele<br>so9 intranet a.s.<br>n čimostí Misto výkonu činnosti (stát)<br>1 CZ<br>Informace o důchodu<br>Druh důchodu<br>Identifikace posledního (součá                                                                                                    | ý pobyt mimo ČR<br>Pošta<br>informace o zaměstnání<br>Zaměstnání malého rozsah<br>(Platnou vobu zakřižkujte)<br>Důchod pobíršin od<br>saného) cízozemského nositel                                                                   | Čislo domu<br>PSČ<br>v: ano re<br>X                                                                                                    | ⊧ċ<br>27624609                                    | Variabilní symbol<br>1555555555<br>Nový VS (pouze pro akci převodu)                                                                                |
| Adresa pobytu v ČR, je-li trvaly<br>ac<br>inc<br>identifikace zaměstnavatele a<br>zev zaměstnavatele<br>iso9 intranet a.s.<br>h činnosti Misto vykonu činnosti (stát)<br>1 CZ<br>Informace o důchodu<br>Drvh důchodu<br>Identifikace posledního (součá<br>zev posledního (součásného) clzozemského n                                                                                 | ý pobyt mimo ČR<br>Pošta<br>informace o zaměstnání<br>Zaměstnání malého rozsah<br>(Platnou vobu zakřížkujte)<br>Důchod pobírán od<br>Důchod pobírán od<br>ssného) cizozemského nositel<br>ositele pojištění                          | Cislo domu<br>PSČ<br>u: ano ne<br>X<br>e pojištění                                                                                                    | ⊧ć<br>27624609                                    | Variabilní symbol<br>155555555<br>Nový VS (pouze pro akci převodu)<br>Specifikace P - poslední<br>S - současný                                     |
| Adresa pobytu v ČR, je-li trvaly<br>ce<br>identifikace zaměstnavatele a<br>zev zaměstnavatele<br>iso9 intranet a.s.<br>h čimosti Misto výkoru činnosti (stát)<br>1 CZ<br>Informace o důchodu<br>Druh důchodu<br>Identifikace posledního (souča<br>zev posledního (současného) cizozemského n                                                                                         | ý pobyt mimo ČR<br>Pošta<br>informace o zaměstnání<br>Zaměstnání malého rozsah<br>(Pletnou volbu zakřižkujše)<br>Důchod pobirán od<br>saného) cizozemského nosite<br>ositele pojištění                                               | Cislo domu<br>PSC<br>ano ne<br>X<br>e pojištění<br>Čislo domu                                                                                                    | nč<br>27624609                                    | Variabilni symbol<br>1555555555<br>Nový VS (pouze pro akci převodu)<br>Specifikace P - poslední<br>S - současný<br>N - není                        |
| Adresa pobytu v ČR, je-li trvaly<br>se<br>sc<br>Identifikace zaměstnavatele a<br>zev zaměstnavatele<br>iso9 intranet a.s.<br>h čimostí Misto výkonu činnosti (stát)<br>1 CZ<br>Informace o důchodu<br>Druh důchodu<br>Identifikace posledního (souča<br>zev posledního (současného) clazemského n<br>se                                                                              | ý pobyt mimo ČR<br>Pošta<br>informace o zaměstnání<br>Zaměstnání malého rozsah<br>(Platnou vobu saktižkujte)<br>Důchod pobirán od<br>sasného) cizozemského nositel<br>ositele pojištění                                              | Čislo domu<br>PSČ<br>20. ano me<br>X<br>20. X<br>20. X<br>20 | ≠¢<br>27624609                                    | Variabilní symbol<br>155555555<br>Nový VS (pouze pro akci převodu)<br>Specifikace P - poslední<br>S - současný<br>N - není                         |
| Adresa pobytu v ČR, je-li trvaly<br>a<br>ac<br>dentifikace zaměstnavatele a<br>rev zaměstnavatele<br>iso9 intranet a.s.<br>h činnosti Misto vykonu činnosti (stát)<br>1 CZ<br>Informace o důchodu<br>Drvh důchodu<br>Identifikace posledního (součá<br>sv posledního (součásného) clzozemského n<br>se                                                                               | ý pobyt mimo ČR<br>Pošta<br>informace o zaměstnání<br>Zaměstnání malého rozsah<br>(Pletrou vobu zekřížkujte)<br>Důchod pobíršn od<br>Důchod pobíršn od<br>asného) cizozemského nositel<br>ositele pojištění                          | Čislo domu<br>PSČ<br>ano ne<br>X<br>e pojištění<br>Čislo domu<br>Post Code                                                                                                    | sč<br>27624609                                    | Variabilní symbol<br>155555555<br>Nový VS (pouze pro akci převodu)<br>Specifikace P - poslední<br>S - současný<br>N - rení<br>mské čisto pojištění |
| Adresa pobytu v ČR, je-li trvaly<br>c<br>dentifikace zaměstnavatele a<br>tev zaměstnavatele<br>so9 intranet a.s.<br>t činnosti Misto vykoru činnosti (stát)<br>1 CZ<br>Informace o důchodu<br>Druh důchodu<br>Identifikace posledního (součá<br>ne se<br>tudaje o zdravotním polištění a                                                                                             | ý pobyt mimo ČR<br>Pošta<br>informace o zaměstnání<br>Zaměstnání malého rozsah<br>(Platnev votku zekřitkujte)<br>Důchod pobirán od<br>Důchod pobirán od<br>asného) cizozemského nosite<br>ositele pojištění                          | Cisto domu<br>PSC<br>ano ne<br>X<br>e pojištění<br>Cisto domu<br>Post Code                                                                                                    | tć<br>27624609<br>Stát Cizoze                     | Variabilní symbol<br>155555555<br>Nový VS (pouze pro akci převodu)<br>Specifikace P - pošlední<br>S - současný<br>N - není<br>mské čislo pojištění |
| Adresa pobytu v ČR, je-li trvaly<br>ce<br>sc<br>identifikace zaměstnavatele a<br>zev zaměstnavatele<br>iso9 intranet a.s.<br>h činnosti Misto výkonu činnosti (stát)<br>1 CZ<br>Informace o důchodu<br>Druh důchodu<br>Identifikace posledního (součas<br>zev posledního (současného) cizozemského n<br>ce<br>ec                                                                     | ý pobyt mimo ČR<br>Pošta<br>informace o zaměstnání<br>Zaměstnání malého rozsah<br>(Platnou vobu zakřižkujte)<br>Důchod pobirán od<br>saného) cízozemského nositel<br>ositele pojištění                                               | Cisto domu<br>PSC<br>ano ne<br>X<br>e pojištění<br>Cisto domu<br>Post Code                                                                                                    | ić<br>27624609<br>Stát Cizoze                     | Variabilní symbol<br>155555555<br>Nový VS (pouze pro akci převodu)<br>Specifikace P - poslední<br>S - současný<br>N - není<br>mské čislo pojištění |
| Adresa pobytu v ČR, je-li trvaly<br>a<br>is<br>is<br>is<br>is<br>is<br>is<br>is<br>is<br>is<br>is                                                                                                    | ý pobyt mimo ČR<br>Pošte<br>informace o zaměstnání<br>Zaměstnání malého rozsah<br>(Pletnou vobu saktižkujte)<br>Důchod pobírán od<br>saného) cizozemského nositel<br>ositele pojištění<br>solitele pojištění                         | Čislo domu<br>PSČ<br>v: ano re<br>X<br>e pojištění<br>Čislo domu<br>Post Code<br>Ni<br>notni pojišť ovny<br>111                                                                                                    | nč<br>27624609                                    | Variabilní symbol<br>155555555<br>Nový VS (pouze pro akci převodu)<br>Specifikace P - poslední<br>S - současný<br>N - není<br>mské čislo pojištění |
| Adresa pobytu v ČR, je-li trvaly<br>a<br>ac<br>identifikace zaměstnavatele a<br>zev zaměstnavatele<br>So9 intranet a.s.<br>h čimosti Misto vykonu činnosti (stát)<br>1 CZ<br>Informace o důchodu<br>Druh důchodu<br>Identifikace posledního (součá<br>sev posledního (součásnáho) cleozemského n<br>ce<br>ec<br>idaje o zdravotním pojištění a                                       | ý pobyt mimo ČR<br>Pošta<br>informace o zaměstnání<br>Zaměstnání malého rozsah<br>(Platnou volbu zakřitkujte)<br>Důchod pobírán od<br>Důchod pobírán od<br>Saného) cizozemského nosite<br>ositele pojištění<br>solitele pojištění    | Čislo domu<br>PSČ<br>ano ne<br>X<br>e pojištění<br>Čislo domu<br>Post Code                                                                                                    | sč<br>27624609<br>Stát Cizoze                     | Variabilní symbol<br>155555555<br>Nový VS (pouze pro akci převodu)<br>Specifikace P - poslední<br>S - současný<br>N - není<br>maké čislo pojištění |
| Adresa pobytu v ČR, je-li trvaly<br>c<br>dentifikace zaměstnavatele a<br>ev zaměstnavatele<br>so9 intranet a.s.<br>t činnosti Misto vykoru činnosti (stát)<br>1 CZ<br>Informace o důchodu<br>Druh důchodu<br>dentifikace posledního (součá<br>ev posledního (současného) cizozemského n<br>s<br>té<br>udaje o zdravotním pojištění a<br>ev předchozího orgánu, který prováděl nemoce | ý pobyt mimo ČR<br>Pošta<br>informace o zaměstnání<br>Zaměstnání malého rozsah<br>(Pletnou volbu zekřižkujte)<br>Důchod pobirán od<br>Bůchod pobirán od<br>stného) Cizozemského nosite<br>celitele pojištění<br>kod zára<br>kod zára | Cisto domu<br>PSC<br>ano ne<br>X<br>E pojištění<br>Cisto domu<br>Post Code                                                                                                    | sč<br>27624609                                    | Variabilní symbol<br>155555555<br>Nový VS (pouze pro akci převodu)<br>Specifikace P - poslední<br>S - současný<br>N - není<br>mské čislo pojištění |

Strana 12 (celkem 12)

• • • • • • • • • • • • • • www.eso9.cz